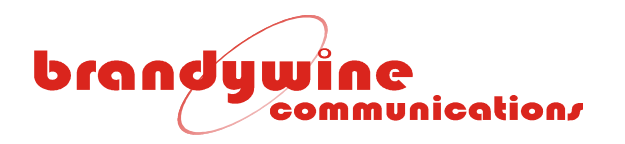

# User Guide

# Frequency and Time Synthesizer Unit

# Model FTSU-100D

# P/N 001-0187

Revision A

March 2010

Brandywine Communications 1153 Warner Ave. Tustin, CA 92780 (714) 755 1050 (714) 755 0175

http://www.brandywinecomm.com

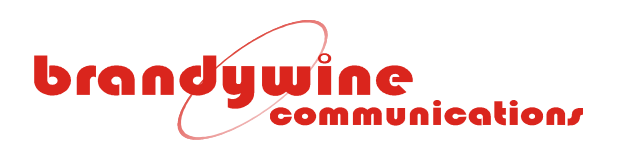

# Revision History

| REVISION | DATE       | COMMENTS        |
|----------|------------|-----------------|
| A        | 03-29-2010 | Initial Release |
|          |            |                 |
|          |            |                 |
|          |            |                 |
|          |            |                 |
|          |            |                 |
|          |            |                 |
|          |            |                 |
|          |            |                 |
|          |            |                 |
|          |            |                 |
|          |            |                 |
|          |            |                 |
|          |            |                 |

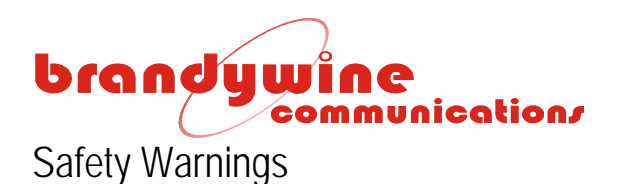

WARNING: This unit contains lethal AC voltages. Disconnect the unit from the AC supply before removing the cover.

WARNING:

The lightning flash with an arrowhead inside of an equilateral triangle is intended to alert the user to the presence of un-insulated "dangerous voltage" within the product's enclosure. The "dangerous voltage" may be of sufficient magnitude to constitute a risk of electrical shock to people.

CAUTION:

The exclamation point inside of an equilateral triangle is intended to alert the user to the presence of important operation and maintenance instructions in the user guide.

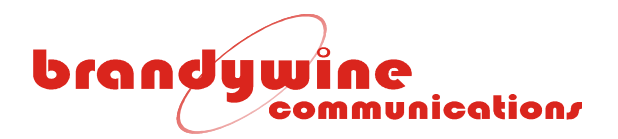

This page intentionally left blank

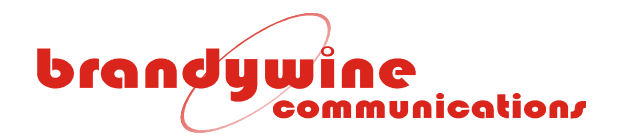

### Table of Contents

| 1.1       Inputs       6         1.1.1       1 PPS Input.       6         1.1.2       10MHz Input.       6         1.2       Outputs       6         1.2.1       10MHz Outputs       6         1.2.2       70 MHz Outputs       6         1.2.3       1 PPS Outputs       6         1.3       Network Port       7         1.4       Status Indicators       7         1.5       Environmental       7         1.6       Mechanical       7         1.7       Rear Panel Connections       8         2       General Description       9         3       Unpacking and Installation       10         3.1       Unpacking       10         3.2       Installation       10         3.3       Connections       11         3.3.1       Other Connections       12         4.1       Power       13         4.2       Setting the Network Address       12         4.1       Powerting Up the FTSU-100D       12         4.2       Vetb Browser       13         4.2.1       IPSetup.exe       13         4.2.2       Web Browser Con                                                                        | 1 | Specifications                          | 6  |
|----------------------------------------------------------------------------------------------------|---|-----------------------------------------|----|
| 1.1.1       1 PPS Input.       6         1.2       10HHz Input.       6         1.2       0utputs.       6         1.2.1       10HHZ Outputs.       6         1.2.2       70 MHZ Outputs.       6         1.2.3       1 PPS Outputs.       6         1.2.3       1 PPS Outputs.       6         1.2.3       1 PPS Outputs.       6         1.3       Network Port.       7         1.4       Status Indicators.       7         1.5       Environmental       7         1.6       Mechanical.       7         1.7       Rear Panel Connections.       8         2       General Description       9         3       Unpacking and Installation.       10         3.1       Unpacking and Installation.       10         3.2       Installation       10         3.3       Connections.       11         3.3.1       Power       11         3.3.2       Other Connections.       11         4.4       Powering Up the FTSU-100D.       12         4.1       Powering Up the Vat Address.       12         4.2       Web Browser.       14                                                                  |   | 1.1 Inputs                              | 6  |
| 1.1.2       10MHz Input                                                                                                    |   | 1.1.1 1 PPS Input                       | 6  |
| 1.2       Outputs       6         1.2.1       10MHz Outputs       6         1.2.2       70 MHz Outputs       6         1.2.3       1 PPS Outputs       6         1.3       Network Port       7         1.4       Status Indicators       7         1.5       Environmental       7         1.6       Mechanical       7         1.7       Rear Panel Connections       8         2       General Description       9         3       Unpacking and Installation       10         3.1       Unpacking and Installation       10         3.2       Installation       10         3.3       Connections       11         3.3.1       Power       111         3.3.2       Other Connections       11         4       Getting Started       12         4.1       Powering Up the FTSU-100D       12         4.2       Setting the Network Address       12         4.2       Veb Browser       13         4.2.1       IPSetup.exe       13         4.2.2       Web Browser Configuration       16         5.1.1       System       16         5                                                               |   | 1.1.2 10MHz Input                       | 6  |
| 1.2.1       10MHz Outputs       6         1.2.2       70 MHz Outputs       6         1.2.3       1 PPS Outputs       6         1.3       Network Port       7         1.4       Status Indicators       7         1.5       Environmental       7         1.6       Mechanical       7         1.7       Rear Panel Connections       8         2       General Description       9         3       Unpacking and Installation       10         3.1       Unpacking       10         3.2       Installation       10         3.3       Connections       11         3.3.1       Power       11         3.3.2       Other Connections       11         3.3.1       Powering Up the FTSU-100D       12         4.1       Powering Up the FTSU-100D       12         4.2       Setting the Network Address       12         4.1       Powering Up the FTSU-100D       12         4.2.2       Web Browser       13         4.2.2       Web Browser       14         4.3       Latest Version of Java Software       15         5       Configuration       16 </th <th></th> <th>1.2 Outputs</th> <th> 6</th> |   | 1.2 Outputs                             | 6  |
| 1.2.2       70 MHz Outputs       6         1.2.3       1 PPS Outputs       6         1.3       Network Port       7         1.4       Status Indicators       7         1.5       Environmental       7         1.6       Mechanical       7         1.7       Rear Panel Connections       8         2       General Description       9         3       Unpacking and Installation       10         3.1       Unpacking       10         3.2       Installation       10         3.3       Connections       11         3.3.1       Power       11         3.3.2       Other Connections       11         3.3.2       Other Connections       11         4       Getting Started       12         4.1       Powering Up the FTSU-100D       12         4.2       Setting the Network Address       12         4.2.1       IPSetup.exe       13         4.2.2       Web Browser       14         4.3       Latest Version of Java Software       15         5       Configuration       16         5.1.1       System       16         5.1                                                               |   | 1.2.1 10MHz Outputs                     | 6  |
| 1.2.3       1 PPS Outputs                                                                                                    |   | 1.2.2 70 MHz Outputs                    | 6  |
| 1.3       Network Port                                                                                                    |   | 1.2.3 1 PPS Outputs                     | 6  |
| 1.4       Status Indicators       7         1.5       Environmental       7         1.6       Mechanical       7         1.7       Rear Panel Connections       8         2       General Description       9         3       Unpacking and Installation       10         3.1       Unpacking       10         3.2       Installation       10         3.3       Connections       11         3.3.1       Power       11         3.3.2       Other Connections       11         3.3.2       Other Connections       11         4.3.2       Other Connections       11         4.4       FTSU-100D       12         4.2       Setting the Network Address       12         4.2       Setting the Network Address       12         4.2.1       IPSetup.exe       13         4.2.2       Web Browser       14         4.3       Latest Version of Java Software       15         5       Configuration       16         5.1.1       Web Browser Configuration       16         5.1.2       Setup       17         5.1.3       Password       19                                                              |   | 1.3 Network Port                        | 7  |
| 1.5       Environmental       7         1.6       Mechanical       7         1.7       Rear Panel Connections       8         2       General Description       9         3       Unpacking and Installation       10         3.1       Unpacking       10         3.2       Installation       10         3.3       Connections       11         3.3.1       Power       11         3.3.2       Other Connections       11         3.3.2       Other Connections       11         3.3.2       Other Connections       11         3.3.2       Other Connections       11         4.3       Setting the Network Address       12         4.1       Powering Up the FTSU-100D       12         4.2       Setting the Network Address       12         4.2.1       IPSetup.exe       13         4.2.2       Web Browser       14         4.3       Latest Version of Java Software       15         5       Configuration       16         5.1.1       System       16         5.1.2       Setup       17         5.1.3       Password       19      1                                                       |   | 1.4 Status Indicators                   | 7  |
| 1.6       Mechanical       7         1.7       Rear Panel Connections       8         2       General Description       9         3       Unpacking and Installation       10         3.1       Unpacking       10         3.2       Installation       10         3.3       Connections       11         3.3.1       Power       11         3.3.2       Other Connections       11         3.3.2       Other Connections       11         3.3.2       Other Connections       11         3.3.2       Other Connections       11         4.3.2       Setting the Network Address       12         4.1       Powering Up the FTSU-100D       12         4.2       Setting the Network Address       12         4.2.1       IPSetup.exe       13         4.2.2       Web Browser       14         4.3       Latest Version of Java Software       15         5       Configuration       16         5.1.1       System       16         5.1.2       Setup       17         5.1.3       Password       13         5.1.4       Alarm       23                                                                 |   | 1.5 Environmental                       | 7  |
| 1.7       Rear Panel Connections       8         2       General Description       9         3       Unpacking and Installation       10         3.1       Unpacking       10         3.2       Installation       10         3.3       Connections       11         3.3.1       Power       11         3.3.2       Other Connections       11         3.3.2       Other Connections       11         3.3.2       Other Connections       11         4.3       Getting Started       12         4.1       Powering Up the FTSU-100D       12         4.2       Setting the Network Address       12         4.2.1       IPSetup.exe       13         4.2.2       Web Browser       14         4.3       Latest Version of Java Software       15         5       Configuration       16         5.1.1       System       16         5.1.2       Setup       17         5.1.3       Password       19         5.1.4       Alarm       20         5.1.5       1 PPS       21         5.1.6       Output       23         5.1.7 <td< th=""><th></th><th>1.6 Mechanical</th><th> 7</th></td<>                 |   | 1.6 Mechanical                          | 7  |
| 2       General Description       9         3       Unpacking and Installation       10         3.1       Unpacking       10         3.2       Installation       10         3.3       Connections       11         3.3.1       Power       11         3.3.2       Other Connections       11         3.3.2       Other Connections       11         3.3.2       Other Connections       11         3.3.2       Other Connections       11         3.3.2       Other Connections       11         4       Getting Started       12         4.1       Powering Up the FTSU-100D       12         4.2       Setting the Network Address       12         4.2.1       IPSetup.exe       13         4.2.2       Web Browser       14         4.3       Latest Version of Java Software       15         5       Configuration       16         5.1.1       System       16         5.1.2       Setup       17         5.1.3       Password       19         5.1.4       Alarm       20         5.1.5       1 PPS       21         5.1.6                                                                       |   | 1.7 Rear Panel Connections              | 8  |
| 3       Unpacking and Installation                                                                                                    | 2 | General Description                     | 9  |
| 3.1       Unpacking       10         3.2       Installation       10         3.3       Connections       11         3.3.1       Power       11         3.3.2       Other Connections       11         3.3.2       Other Connections       11         4       Getting Started       12         4.1       Powering Up the FTSU-100D       12         4.2       Setting the Network Address       12         4.1       IPSetup.exe       13         4.2.2       Web Browser       14         4.3       Latest Version of Java Software       15         5       Configuration       16         5.1.1       System       16         5.1.2       Setup.       17         5.1.3       Password       19         5.1.4       Alarm.       20         5.1.5       1 PPS       21         5.1.6       Output       23         5.1.7       Serial       24         5.1.8       SNMP       25         5.1.9       Help       27         6       Uploading Firmware       28         7       Maintenance and Troubleshooting       31                                                                                 | 3 | Unpacking and Installation              | 10 |
| 3.2       Installation       10         3.3       Connections       11         3.3.1       Power       11         3.3.2       Other Connections       11         3.3.2       Other Connections       11         3.3.2       Other Connections       11         3.3.2       Other Connections       11         4       Getting Started       12         4.1       Powering Up the FTSU-100D       12         4.2       Setting the Network Address       12         4.2.1       IPSetup.exe       13         4.2.2       Web Browser       14         4.3       Latest Version of Java Software       15         5       Configuration       16         5.1       Web Browser Configuration       16         5.1.1       System       16         5.1.2       Setup       17         5.1.3       Password       19         5.1.4       Alarm       20         5.1.5       1 PPS       21         5.1.6       Output       23         5.1.7       Serial       24         5.1.8       SNMP       25         5.1.9       Help                                                                                 |   | 3.1 Unpacking                           | 10 |
| 3.3       Connections.       11         3.3.1       Power.       11         3.3.2       Other Connections.       11         4       Getting Started       12         4.1       Powering Up the FTSU-100D.       12         4.2       Setting the Network Address.       12         4.2.1       IPSetup.exe       13         4.2.2       Web Browser.       14         4.3       Latest Version of Java Software       15         5       Configuration.       16         5.1.1       System       16         5.1.2       Setup.       17         5.1.3       Password       19         5.1.4       Alarm.       20         5.1.5       1 PPS       21         5.1.6       Output       23         5.1.7       Serial.       24         5.1.8       SNMP       25         5.1.9       Help       27         6       Uploading Firmware       28         7       Maintenance and Troubleshooting.       31         8       Drawings.       32                                                                                                    |   | 3.2 Installation                        | 10 |
| 3.3.1       Power       11         3.3.2       Other Connections       11         4       Getting Started       12         4.1       Powering Up the FTSU-100D       12         4.2       Setting the Network Address       12         4.2.1       IPSetup.exe       13         4.2.2       Web Browser       14         4.3       Latest Version of Java Software       15         5       Configuration       16         5.1       Web Browser Configuration       16         5.1.1       System       16         5.1.2       Setup       17         5.1.3       Password       19         5.1.4       Alarm       20         5.1.5       1 PPS       21         5.1.6       Output       23         5.1.7       Serial       24         5.1.8       SNMP       25         5.1.9       Help       27         6       Uploading Firmware       28         7       Maintenance and Troubleshooting       31         8       Drawings       32                                                                                                    |   | 3.3 Connections                         | 11 |
| 3.3.2       Other Connections.       11         4       Getting Started       12         4.1       Powering Up the FTSU-100D.       12         4.2       Setting the Network Address.       12         4.2.1       IPSetup.exe       13         4.2.2       Web Browser       14         4.3       Latest Version of Java Software       15         5       Configuration.       16         5.1       Web Browser Configuration       16         5.1.1       System       16         5.1.2       Setup                                                                                                    |   | 3.3.1 Power                             | 11 |
| 4       Getting Started       12         4.1       Powering Up the FTSU-100D.       12         4.2       Setting the Network Address.       12         4.2.1       IPSetup.exe       13         4.2.2       Web Browser       14         4.3       Latest Version of Java Software       15         5       Configuration       16         5.1       Web Browser Configuration       16         5.1.1       System       16         5.1.2       Setup.       17         5.1.3       Password       19         5.1.4       Alarm.       20         5.1.5       1 PPS       21         5.1.6       Output       23         5.1.7       Serial.       24         5.1.8       SNMP       25         5.1.9       Help       27         6       Uploading Firmware       28         7       Maintenance and Troubleshooting       31         8       Drawings       32                                                                                                    |   | 3.3.2 Other Connections                 | 11 |
| 4.1       Powering Up the FTSU-100D.       12         4.2       Setting the Network Address.       12         4.2.1       IPSetup.exe       13         4.2.2       Web Browser.       14         4.3       Latest Version of Java Software       15         5       Configuration.       16         5.1       Web Browser Configuration       16         5.1.1       System       16         5.1.2       Setup.       17         5.1.3       Password       19         5.1.4       Alarm.       20         5.1.5       1 PPS       21         5.1.6       Output       23         5.1.7       Serial.       24         5.1.8       SNMP       25         5.1.9       Help       27         6       Uploading Firmware.       28         7       Maintenance and Troubleshooting.       31         8       Drawings.       32                                                                                                    | 4 | Getting Started                         | 12 |
| 4.2       Setting the Network Address       12         4.2.1       IPSetup.exe       13         4.2.2       Web Browser       14         4.3       Latest Version of Java Software       15         5       Configuration       16         5.1       Web Browser Configuration       16         5.1.1       System       16         5.1.2       Setup.       17         5.1.3       Password       19         5.1.4       Alarm.       20         5.1.5       1 PPS       21         5.1.6       Output       23         5.1.7       Serial       24         5.1.8       SNMP       25         5.1.9       Help       27         6       Uploading Firmware       28         7       Maintenance and Troubleshooting       31         8       Drawings       32                                                                                                    |   | 4.1 Powering Up the FTSU-100D           | 12 |
| 4.2.1       IP Setup.exe       13         4.2.2       Web Browser       14         4.3       Latest Version of Java Software       15         5       Configuration       16         5.1       Web Browser Configuration       16         5.1.1       System       16         5.1.2       Setup       17         5.1.3       Password       19         5.1.4       Alarm       20         5.1.5       1 PPS       21         5.1.6       Output       23         5.1.7       Serial       24         5.1.8       SNMP       25         5.1.9       Help       27         6       Uploading Firmware       28         7       Maintenance and Troubleshooting       31         8       Drawings       32                                                                                                    |   | 4.2 Setting the Network Address         | 12 |
| 4.2.2       Web Browser       14         4.3       Latest Version of Java Software       15         5       Configuration       16         5.1       Web Browser Configuration       16         5.1.1       System       16         5.1.2       Setup       17         5.1.3       Password       19         5.1.4       Alarm       20         5.1.5       1 PPS       21         5.1.6       Output       23         5.1.7       Serial       24         5.1.8       SNMP       25         5.1.9       Help       27         6       Uploading Firmware       28         7       Maintenance and Troubleshooting       31         8       Drawings       32                                                                                                    |   | 4.2.1 IPSetup.exe                       | 13 |
| 4.3       Latest Version of Java Software       15         5       Configuration       16         5.1       Web Browser Configuration       16         5.1.1       System       16         5.1.2       Setup       17         5.1.3       Password       19         5.1.4       Alarm       20         5.1.5       1 PPS       21         5.1.6       Output       23         5.1.7       Serial       24         5.1.8       SNMP       25         5.1.9       Help       27         6       Uploading Firmware       28         7       Maintenance and Troubleshooting       31         8       Drawings       32                                                                                                    |   | 4.2.2 Web Browser.                      | 14 |
| 5       Configuration       16         5.1       Web Browser Configuration       16         5.1.1       System       16         5.1.2       Setup       17         5.1.3       Password       19         5.1.4       Alarm       20         5.1.5       1 PPS       21         5.1.6       Output       23         5.1.7       Serial       24         5.1.8       SNMP       25         5.1.9       Help       27         6       Uploading Firmware       28         7       Maintenance and Troubleshooting       31         8       Drawings       32                                                                                                    | Г | 4.3 Latest version of Java Software     | 15 |
| 5.1       Web Browser Configuration       16         5.1.1       System       16         5.1.2       Setup       17         5.1.3       Password       19         5.1.4       Alarm       20         5.1.5       1 PPS       21         5.1.6       Output       23         5.1.7       Serial       24         5.1.8       SNMP       25         5.1.9       Help       27         6       Uploading Firmware       28         7       Maintenance and Troubleshooting       31         8       Drawings       32                                                                                                    | С | CUIIIIYUI diluii                        | 10 |
| 5.1.1       System       10         5.1.2       Setup                                                                                                    |   | 5.1 Web blowser coningulation           | 16 |
| 5.1.2       Setup                                                                                                    |   | 5.1.1 System                            | 17 |
| 5.1.3       1 d35word       10         5.1.4       Alarm                                                                                                    |   | 5.1.2 Setup                             | 10 |
| 5.1.5       1 PPS                                                                                                    |   | 5.1.5 Alarm                             | 20 |
| 5.1.6       Output       23         5.1.7       Serial       24         5.1.8       SNMP       25         5.1.9       Help       27         6       Uploading Firmware       28         7       Maintenance and Troubleshooting       31         8       Drawings       32                                                                                                    |   | 5.1.4 / Manna 5.1.4 / Manna 5.1.5 / PPS | 21 |
| 5.1.7Serial                                                                                                    |   | 516 Output                              | 23 |
| 5.1.8SNMP255.1.9Help276Uploading Firmware287Maintenance and Troubleshooting318Drawings32                                                                                                    |   | 5.1.7 Serial                            | 24 |
| 5.1.9 Help                                                                                                    |   | 5.1.8 SNMP                              | 25 |
| <ul> <li>6 Uploading Firmware</li></ul>                                                                                                    |   | 5.1.9 Help                              | 27 |
| 7 Maintenance and Troubleshooting                                                                                                    | 6 | Uploading Firmware                      | 28 |
| 8 Drawings                                                                                                    | 7 | Maintenance and Troubleshooting         | 31 |
|                                                                                                    | 8 | Drawings                                | 32 |

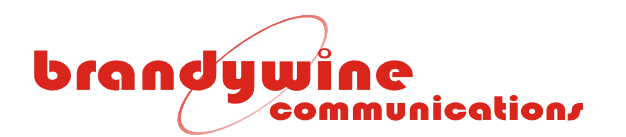

# 1 Specifications

| 1.1       | Inputs         |                                                                                                    |                                                                                                    |
|-----------|----------------|----------------------------------------------------------------------------------------------------|----------------------------------------------------------------------------------------------------|
| 1.1.1     | 1 PPS Input    | Rate:                                                                                                    | 1 Hz                                                                                                    |
|           |                | Amplitude:<br>Termination:                                                                                                    | 2,5V – 10V<br>50 ohm (menu selectable)                                                                                                    |
| 1.1.2     | 10MHz Input    | Number of Inputs:                                                                                                    | 2 with auto selection and manual override.                                                                                                    |
|           |                | Frequency:<br>Amplitude:<br>Input Impedance:                                                                                                    | 10 MHz<br>0.5 V – 1 Vrms.<br>50 ohm                                                                                                    |
| 1.2       | Outputs        |                                                                                                    |                                                                                                    |
| 1.2.1     | 10MHz Outputs  | Frequency<br>Connector<br>Output level<br>Accuracy<br>Short term stability (Allan variance)<br>Phase noise<br>Harmonic distortion<br>Output impedance | 10 MHz<br>OMA<br>+5dBm to +13dBm (menu adjustable)<br>< 5x10 <sup>-12</sup> (24 hour average)<br>< 2x10 <sup>-11</sup> (1 s)<br>< 4x10 <sup>-11</sup> (10 s)<br>< 8x10 <sup>-11</sup> (100 s)<br>< -120 dBc/Hz (100 Hz)<br>< -150 dBc/Hz (1000 Hz)<br>< -30 dBc<br>50 ohm |
| 1.2.2     | 70 MHz Outputs |                                                                                                    |                                                                                                    |
|           |                | Number of outputs:<br>Connector Type:<br>Output Protection:<br>Output Level:                                                                          | 8<br>QMA<br>Short circuit proof<br>+3dBm to +10 dBm (menu adjustable)                                                                                                    |
| 1.2.3     | 1 PPS Outputs  | Amplitude                                                                                                    | 0-5 V logic compatible<br>$V_{OH} > 2.4 V \& V_{OL} < 0.55 V$<br>Output impedance 50 ohm                                                                                                    |
|           |                | Connector<br>Pulse width<br>On time                                                                                                    | QMA<br>100 ns to 6.5 ms (menu adjustable)<br>Rising edge                                                                                                    |
| Status (I | nput/ Output)  | Connector                                                                                                    | DB9                                                                                                    |

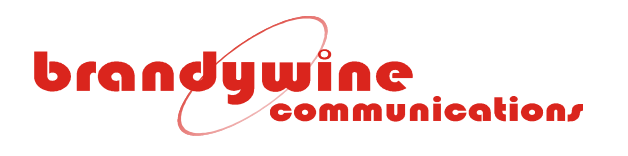

#### 1.3 Network Port

| 1.4 | Status Indicators | Port type<br>Protocols supported<br>Connector                                                                                                    | Ethernet 10/100BaseT<br>NTP (RFC 1305), Telnet (RFC 854), FTP<br>(RFC 959), DHCP (RFC 2132), Time (RFC<br>867), Daytime (RFC 867), and SNMP (RFC<br>1157)<br>RJ-45 |
|-----|-------------------|----------------------------------------------------------------------------------------------------|----------------------------------------------------------------------------------------------------|
| •   | LEDS              |                                                                                                    |                                                                                                    |
|     |                   | Auto<br>Online A or B<br>Available A and/ or B<br>Online PLL or Reference<br>Available PLL and/or reference<br>PLL Locked<br>Holdover<br>Fault (Red) | Indicates monitored parameter is out of range                                                                                                    |
| 1.5 | Environmental     |                                                                                                    |                                                                                                    |
| •   | Temperature       | Unit                                                                                                    | Operating 0-50°C<br>Storage -40 to +85°C                                                                                                    |
| •   | Humidity          | Unit                                                                                                    | 10-95% non-condensing                                                                                                    |
| •   | Power             |                                                                                                    |                                                                                                    |
| 1.6 | Mechanical        |                                                                                                    | 85-264 VAC 50/60 Hz < 40 W                                                                                                    |
|     |                   | Size (unit)                                                                                                    | 17" x 1.72" x 9" excluding the connectors and handles. Front panel width 19".                                                                                      |
|     |                   | Weight<br>Rack mount slides                                                                                                    | 5 lbs. nominal<br>General Devices P/N C300-S-116 Brandywine<br>P/N 002000105<br>General Devices P/N C300-S-124 Brandywine<br>P/N 002000123                         |

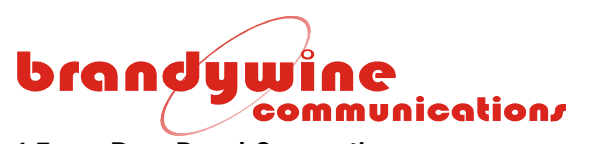

### 1.7 Rear Panel Connections

| CONNECTOR REFERENCE                       | CONNECTOR<br>TYPE | CONNECTOR<br>PIN                          | SIGNAL                                                                                             |
|-------------------------------------------|-------------------|-------------------------------------------|----------------------------------------------------------------------------------------------------|
| J1 , J2, J3, J4, J5, J6, J7, J8           | QMA               | CENTER                                    | 10 MHz Outputs                                                                                     |
|                                           |                   | SHIELD                                    | GND                                                                                                |
| J9, J10, J11, J12, J13, J14, J15, J16     | QMA               | CENTER<br>SHIELD                          | 70 MHz Outputs<br>GND                                                                              |
| J17, J18, J19, J20, J21, J22, J23,<br>J24 | QMA               | CENTER                                    | 1PPS Outputs                                                                                       |
|                                           |                   | SHIELD                                    | GND                                                                                                |
| J25, J26                                  | QMA               | CENTER<br>SHIELD                          | 1PPS Inputs<br>GND                                                                                 |
| J27, J28                                  | QMA               | CENTER<br>SHIELD                          | 10 MHz Reference inputs<br>GND                                                                     |
| STATUS INPUT/ OUTPUT, J29                 | DB-9 MALE         | 1<br>2<br>3<br>4<br>5<br>6<br>7<br>8<br>9 | STATUS A IN<br>RX<br>TX<br>ALM OUT NC<br>GND<br>ALM OUT NO<br>STATUS B IN<br>GND<br>ALM OUT COMMON |
| ETHERNET, J30                             | RJ-45             | 1<br>2<br>3<br>4<br>5<br>6<br>7<br>8      | TX+<br>TX-<br>RX+<br>-<br>-<br>RX-<br>-                                                            |
| F101                                      | FUSE              |                                           |                                                                                                    |
| J101 Power                                |                   | A<br>B<br>C                               | NEUTRAL<br>GND<br>LINE                                                                             |

Table 1 Connector Pin outs

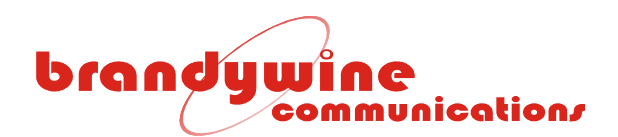

## **2** General Description

The FTSU-100D is a high performance signal distribution amplifier designed for use with the Brandywine model PTS Precision Time System.

The FTSU-100D is contained in a compact IU rack-mount chassis. The FTSU accepts two sets of inputs. An input set comprises a 10 MHz reference frequency, a 1PPS signal and status inputs from the reference generator. The FTSU-100D provides automatic changeover should one of the source inputs fail. Manual source select override is available on the front panel. A variety of status indicators are located on the front panel for visual feedback.

The low phase noise frequency outputs are generated from a low phase noise oscillator that is phase-locked to the reference frequency input. In the event of a reference input failure, the phase –locked oscillator will continue to provide referenced frequency outputs with a stability of  $3 \times 10^{-9}$  over temperature.

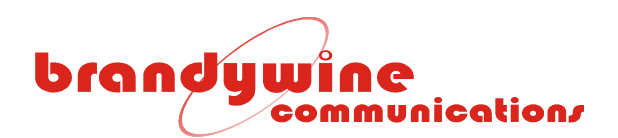

## 3 Unpacking and Installation

#### 3.1 Unpacking

Carefully remove the FTSU-100D from the shipping carton. The following items should be included in the shipment:

- 1 FTSU-100D
- 1 power cord
- 1 user guide

**CAUTION:** 

Note the power entry module on the rear of the FTSU-100D chassis. Please take note of the voltage displayed on the rear of the power entry module and verify that the voltage matches the local line's voltage.

Insert the provided power cord into the rear of the power entry module and connect the power cord to an AC power outlet.

THE FTSU-100D WILL BE DAMAGED IF THE INCORRECT AC LINE SETTING IS USED.

WARNING: REMOVE THE POWER CORD FROM THE FTSU-100D BEFORE ADJUSTING THE LINE VOLTAGE.

If the AC line setting is incorrect, detach the power cord from the power entry module. Use a small screwdriver to lift up the fuse cover on the power entry module to remove the fuse holder. Reverse the fuse holder and re-insert the fuse holder, making sure that the correct AC line voltage is now displayed on the rear panel.

#### 3.2 Installation

The FTSU-100D may be bolted directly into a 19" rack mount enclosure or mounted by rack mount slides. The FTSU-100D, when fully populated, has up to 30 cables attached to the rear panel, *therefore it is recommended that some appropriate cable strain-relief system be used to support these cables, particularly when not using rack mount slides.* 

# brandywine communication/

If the rack mount slides (P/N 002000105) are used they must be attached to the FTSU-100D chassis with 10/32 screws.

CAUTION: DO NOT USE SECURING SCREWS LONGER THAN 0.5" BECAUSE THIS MAY RESULT IN INTERNAL DAMAGE TO THE FTSU-100D.

#### 3.3 Connections

#### 3.3.1 Power

Insert the power cord provided in the shipment into the rear power entry module (see 3.1). Connect the input reference signals to the appropriate connectors on the rear panel.

## 

FOR CORRECT OPERATION, REFERENCE FREQUENCY A AND REFERENCE FREQUENCY B MUST BE THE SAME FREQUENCY, WHICH IS TYPICALLY 10 MHz.

Connect the output cables to the desired output connectors. Any unused connectors may be left unterminated.

#### **CAUTION:** DO NOT OVERTIGHTEN THE REAR MOUNT SMA CONNECTORS BECAUSE THIS MAY RESULT IN DAMAGE TO THE FTSU-100D. THE CORRECT TORQUE TO USE IS 8 0Z-IN

#### 3.3.2 Other Connections

Connect the output signals as required. For additional help connecting the output signals please refer to Section 1.7.

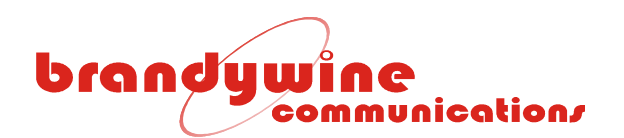

## 4 Getting Started

#### 4.1 Powering Up the FTSU-100D

Once all connections to the FTSU-100D have been made, apply power to the unit by setting the On/Off switch to the on position. The On/Off switch is located on the front panel.

If an external reference is fitted, verify that the two green LED's for Reference A Available and Reference B Available are illuminated. This indicates that the FTSU-100D has detected the presence of the external references.

Place the Reference Select Switch in the center (AUTO) position. The green Reference A ONLINE LED and the AUTO LED should illuminate. This indicates that the FTSU-100D outputs will be phase-locked to Reference A and if Reference A fails, it will be automatically switched to Reference B.

Place the Source Select Switch in the PLL position. This is the normal mode of operation for the FTSU-100D and this indicates that the reference frequency output distribution amplifiers are fed from the output of the internal Oven Controlled Crystal Oscillator. Verify that the PLL Available LED and the Reference Available LED are illuminated.

Approximately 5 minutes after the power is applied, the PLL Locked LED should illuminate. The Holdover and Fault LEDs should be extinguished. The FTSU-100D is now ready for operation.

#### 4.2 Setting the Network Address

The FTSU-100D is shipped with a label that indicates the IP address stored in the unit. The default settings are:

- IP Address: 192.168.1.160
- Subnet Mask: 255.255.255.0
- Gateway: 0.0.0.0

To set the network address, the user may use either IPSetup.exe or a web browser. The two processes are described below.

# brandywine communication/

#### 4.2.1 IPSetup.exe

To set up the network address using the IP Setup program, follow the steps given below. Note that IPSetup uses a local broadcast on UDP port 20034.

- 1. Download the IP Setup program from the NetBurner website located at <u>http://www.netburner.com/support/public\_downloads.html</u>.
- 2. Double click on the IPSetup.exe icon and Figure 1 will be displayed.

| 📇 NetBurner                                                        | IPSetup V2.0                                                                                                    |                                                                                                    |
|--------------------------------------------------------------------|----------------------------------------------------------------------------------------------------|----------------------------------------------------------------------------------------------------|
| ⊢NDK Settings-<br>IP<br>Network Mask<br>GateWay<br>DNS<br>Baudrate | 192       168       1       160         255       255       255       0         192       168       1       1         0       0       0       0         115200 | Select a Unit           CFV2-66 [00-03-F4-02-F4-4D] at 192.168.1.201 running           SB72-512 [00-03-F4-01-55-5D] DHCP'd at 192.168.1.1           CFV2-66 [00-03-F4-01-23-B5] at 192.168.1.68 running           MOD5272 [00-03-F4-02-45-8E] at 192.168.1.160 runnit           MOD5272 [00-03-F4-01-BB-B4] at 192.168.1.235 runni |
|                                                                    |                                                                                                    | Launch Webpage Advanced Help Close                                                                                                    |

#### Figure 1 NetBurner IPSetup Screen

- 3. Verify that the "Select a Unit" displays the current MAC and IP address of the FTSU-100D unit connected to the network.
- 4. Click on the FTSU-100D unit that needs to be configured. Note that the FTSU-100D unit is identified by MOD5272.
- 5. Enter the network settings (IP, Network Mask, GateWay, and DNS).
- 6. To transfer the settings to the selected FTSU-100D unit, click the  $\frac{\text{Set->}}{\text{button}}$  button.
- 7. Wait 15 seconds for the settings to be loaded into the FTSU-100D unit and for the FTSU-100D unit to restart.
- 8. Verify that the FTSU-100D unit has the correct network settings and is connected to the network by clicking the Search Again button.
- 9. To exit the IP Setup program, click the Close button.
- 10. Open a web browser, type the IP Address of the FTSU-100D unit in the Address bar, and press <Enter>. For example, type 192.168.1.160 or <a href="http://192.168.1.160">http://192.168.1.160</a> and press <Enter>.
- 11. Figure 2 will be displayed.
- 12. Configure the FTSU-100D unit. For more information on FTSU-100D configuration, refer to the Configuration section of the user guide.
- 13. If unsure of which device power off and on again to see which unit is removed from the list and reappears with power on.

IMPORTANT INFORMATION: If the new network settings make the FTSU-100D unit inaccessible from the setup computer, the IP Setup program won't be able to locate the FTSU-100D unit on the network.

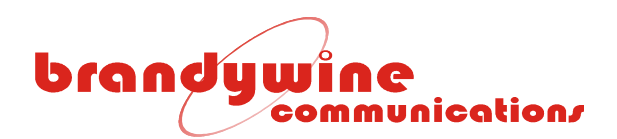

#### 4.2.2 Web Browser

To connect to the unit using the web browser, follow the steps given below.

- 1. Connect one end of an Ethernet cable to the FTSU-100D Network Port.
- 2. Connect the other end of the Ethernet cable to your network.
- 3. Open a web browser, type the IP Address of the FTSU-100D unit in the Address bar, and press <Enter>. For example, type 192.168.1.1 or <u>http://192.168.1.1</u> and press <Enter>.
- 4. Figure 2 will be displayed.
- 5. Configure the FTSU-100D unit. For more information on FTSU-100D configuration, refer to the Configuration section of the user guide.

| handhuilen     |                                             |                                                                                                    |           |                    |             |               |               |             |             |  |  |  |
|----------------|---------------------------------------------|----------------------------------------------------------------------------------------------------|-----------|--------------------|-------------|---------------|---------------|-------------|-------------|--|--|--|
| communication  | <u>System</u>                               | <u>Setup</u>                                                                                                    | Password  | <u>Alarm</u>       | <u>1PPS</u> | <u>Output</u> | <u>Serial</u> | <u>SNMP</u> | <u>Help</u> |  |  |  |
| System         | Welco<br>The s<br>is sho<br>with t<br>brows | Welcome to the FTSU-100D, a high performance signal distribution amplifier.<br>The state and status of the system is shown below. If the status is not visible or it<br>is shown as a gray box, this indicates that your browser needs to be updated<br>with the latest Java Runtime Environment. Please visit <u>Java.com</u> to update your<br>browser. |           |                    |             |               |               |             |             |  |  |  |
| System Status: |                                             | Vers                                                                                                    | ion: FTSU | (92500             | 0055) 1     | V0.10 Buil    | d 1 - May 1   | 2 2008 16:  | 11:35       |  |  |  |
|                |                                             |                                                                                                    |           |                    |             |               |               |             |             |  |  |  |
|                | Refer                                       | rence Se                                                                                                    | elect:    | Char               | nnel B      |               |               |             |             |  |  |  |
|                | Se                                          | ource Se                                                                                                    | elect:    | External Reference |             |               |               |             |             |  |  |  |
|                |                                             | I                                                                                                    | ault:     | No F               | aults       |               |               |             |             |  |  |  |
|                | Ing                                         | out A St                                                                                                    | atus:     | Valid              |             |               |               |             |             |  |  |  |
|                | Inj                                         | out B St                                                                                                    | atus:     | Valid              |             |               |               |             |             |  |  |  |
|                | Channe                                      | el A 101                                                                                                    | MHz:      | Avail              | able        |               |               |             |             |  |  |  |
|                | Channe                                      | e <b>l B</b> 101                                                                                                    | MHz:      | Not A              | wailable    | Э             |               |             |             |  |  |  |
|                | Chann                                       | el A 50                                                                                                    | ohm:      | 50 ol              | nm Terr     | minated       |               |             |             |  |  |  |
|                | Chann                                       | el B 50                                                                                                    | ohm:      | 50 ol              | nm Terr     | minated       |               |             |             |  |  |  |
|                |                                             |                                                                                                    |           |                    |             |               |               |             |             |  |  |  |

Figure 2 FTSU-100D System Screen

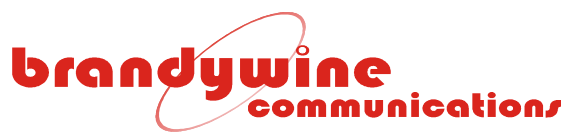

#### 4.3 Latest Version of Java Software

To properly control and monitor the FTSU-100D via a web browser based interface, Java software must be installed on your computer. To obtain the Java software, follow the steps given below.

- 1. Go to <u>http://www.sun.com/</u>.
- 2. Click on the Downloads link.
- 3. Click on the Java Download link.
- 4. Download Java.
- 5. Complete the installation process.

Please note that the oldest acceptable Java software version number is 1.4.2\_05. To check the Java software version number installed on your computer, follow the steps given below.

- 1. Go to 'Start'.
- 2. Go to 'Control Panel'.
- 3. Go to 'Add or Remove Programs'.
- 4. Scroll through the 'Currently installed programs' list.
- 5. Locate the 'J2SE Runtime Environment' program.
- 6. The version number follows the program's name in step 5.

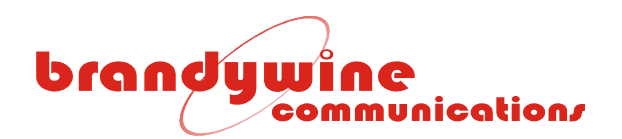

## 5 Configuration

The FTSU-100D configuration may be completed in one of three ways.

- Via the web browser (recommended)
- Via a TELNET session
- Via the console port

#### 5.1 Web Browser Configuration

#### 5.1.1 System

The System tab consists of the System Status. This tab allows the user to view the state and status of the FTSU-100D system.

| brooding       |                                   |                                                                                                    |                           |              |             |               |               |             |             |  |  |  |
|----------------|-----------------------------------|----------------------------------------------------------------------------------------------------|---------------------------|--------------|-------------|---------------|---------------|-------------|-------------|--|--|--|
| communication  | System                            | <u>Setup</u>                                                                                                    | Password                  | <u>Alarm</u> | <u>1PPS</u> | <u>Output</u> | <u>Serial</u> | <u>SNMP</u> | <u>Help</u> |  |  |  |
| System         | Welco<br>state<br>showr<br>latest | Welcome to the FTSU-100D, a high performance signal distribution amplifier. The state and status of the system is shown below. If the status is not visible or it is shown as a gray box, this indicates that your browser needs to be updated with the latest Java Runtime Environment. Please visit <u>Java.com</u> to update your browser. |                           |              |             |               |               |             |             |  |  |  |
| System Status: |                                   | Version: FTSU (925000054) V1.21 Build 5 - Oct 21 2008 14:27:52                                                                                                    |                           |              |             |               |               |             |             |  |  |  |
|                |                                   |                                                                                                    |                           |              |             |               |               |             |             |  |  |  |
|                | Refe                              | rence S                                                                                                    | elect: Manu               | ual Char     | nnel A      |               |               |             |             |  |  |  |
|                | S                                 | ource S                                                                                                    | elect: Exter              | nal Ref      | erence      |               |               |             |             |  |  |  |
|                |                                   | 1                                                                                                    | F <mark>ault:</mark> No F | No Faults    |             |               |               |             |             |  |  |  |
|                | Ir                                | put A S                                                                                                    | tatus: Valid              | Valid        |             |               |               |             |             |  |  |  |
|                | Ir                                | put B S                                                                                                    | tatus: Valid              |              |             |               |               |             |             |  |  |  |
|                | Chan                              | nel A 10                                                                                                    | MHz: Avail                | Available    |             |               |               |             |             |  |  |  |
|                | Chan                              | nel B 10                                                                                                    | MHz: Avail                | able         |             |               |               |             |             |  |  |  |
|                | Chanr                             | nel A 50                                                                                                    | ohm: Not T                | erminat      | ed          |               |               |             |             |  |  |  |
|                | Chanr                             | nel B 50                                                                                                    | ohm: Not T                | erminat      | ed          |               |               |             |             |  |  |  |
|                |                                   |                                                                                                    |                           |              |             |               |               |             |             |  |  |  |

#### Figure 3 FTSU-100D System Screen

The System Status section consists of ten fields, the Version, Reference Select, Source Select, Fault, Input A Status, Input B Status, Channel A 10MHz, Channel B 10MHz, Channel A 50 ohm and Channel B 50 ohm. The Version refers to the firmware version number of the FTSU-100D.

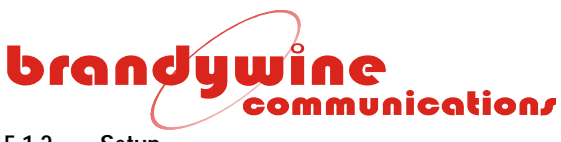

#### 5.1.2 Setup

The Setup tab consists of two sections, the System and IP Address. This tab allows the user to modify setup information for the FTSU-100D. To save all modifications made to the Setup screen, click the Submit button. This saves all modifications to all changes made to all system parameters and settings. All values changed are written to non-volatile memory.

To undo all modifications made to the Setup screen, click the Reset button. This loads the system defaults.

| brandywine    | Curtos                                                      | Certain                                                                                                    | Descent     | A1          | 4000        | Outrat | Contail | CNIND |     |  |  |  |
|---------------|-------------------------------------------------------------|----------------------------------------------------------------------------------------------------|-------------|-------------|-------------|--------|---------|-------|-----|--|--|--|
| Communication | System                                                      | <u>Setup</u>                                                                                                    | Password    | Alarm       | <u>IPPS</u> | Output | Serial  | SNMP  | нер |  |  |  |
| Setup         | This pa<br>For mo                                           | This page contains the basic TCP/IP address, subnet mask, and gateway address.<br>For more information, please refer to the user manual. |             |             |             |        |         |       |     |  |  |  |
| System:       |                                                             | Version: FTSU (925000054) V1.21 Build 5 - Oct 21 2008<br>14:27:52                                                                        |             |             |             |        |         |       |     |  |  |  |
|               | Unit Location: Enter unit location here, 127 characters max |                                                                                                    |             |             |             |        |         |       |     |  |  |  |
| IP Address:   |                                                             |                                                                                                    |             |             |             |        |         |       |     |  |  |  |
|               |                                                             | Device                                                                                                    | IP Address: | 192.168     | 8.1.160     |        |         |       |     |  |  |  |
|               | C                                                           | 255.255.255.0                                                                                                    |             |             |             |        |         |       |     |  |  |  |
|               |                                                             | Devic                                                                                                    | e Gateway:  | 192.168.1.1 |             |        |         |       |     |  |  |  |
|               |                                                             | Submit Reset                                                                                                    |             |             |             |        |         |       |     |  |  |  |

Figure 4 Setup Screen

#### 5.1.2.1 System

The System section consists of two fields, the Version and Unit Location. The Version refers to the version number of the FTSU-100D software. The Unit Location refers to the location of the unit on your network. A maximum of 127 characters may be entered in the Unit Location field. *Entering apostrophes (') in the Unit Location field is not recommended.* 

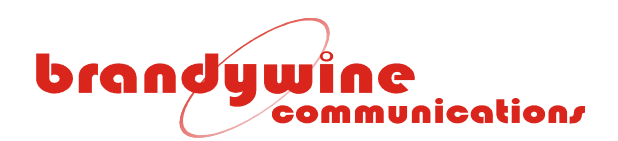

#### 5.1.2.2 IP Address

The IP Address section consists of three fields, the Device IP Address, Device Subnet Mask, and Device Gateway.

The Device IP Address is a 32-bit number that identifies the device on an IP network. The Device Subnet Mask is a 32-bit number that enables the user to define sub-networks. The Device Gateway is a 32-bit number used as the point of entrance from one network to another.

Please note that once the IP address is changed using the web browser, the user must enter the new IP address in the address bar of the web browser to continue monitoring the FTSU-100D. If an IP address is entered that is not reachable from the computer running the web browser, it will not be possible to reconnect to the FTSU-100D via the web browser based interface.

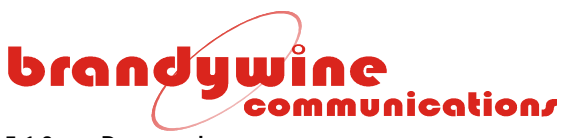

#### 5.1.3 Password

The Password tab allows the user to change the user name and password for the system. To save all modifications made to the Password screen, click the Submit button. To undo all modifications made to the Password screen, click the Reset button.

IMPORTANT INFORMATION: The default user name and password for the system is BRANDYWINE. The user must always enter a user name and password when submitting changes to the system.

| brondumine    |                                                            |                                               |                                              |                                   |                                         |                                               |                                   |                                      |                                  |
|---------------|------------------------------------------------------------|-----------------------------------------------|----------------------------------------------|-----------------------------------|-----------------------------------------|-----------------------------------------------|-----------------------------------|--------------------------------------|----------------------------------|
| communication | <u>System</u>                                              | <u>Setup</u>                                  | Password                                     | <u>Alarm</u>                      | <u>1PPS</u>                             | <u>Output</u>                                 | <u>Serial</u>                     | <u>SNMP</u>                          | Help                             |
| Password      | To protect t<br>than 31 cha<br>only require<br>the user ma | he syster<br>aracters a<br>d when s<br>anual. | n, a usernar<br>nd cannot co<br>ubmitting ch | ne and p<br>ontain an<br>anges to | assword is<br>y asterisks<br>the syster | required. The<br>s (*). The us<br>m. For more | ne passw<br>ername a<br>informati | ord must l<br>nd passw<br>on, please | oe less<br>ord are<br>e refer to |
| Password:     | Ne                                                         | ew User I                                     | Name:                                        |                                   |                                         |                                               |                                   |                                      |                                  |
|               |                                                            |                                               |                                              |                                   |                                         |                                               |                                   |                                      |                                  |
|               |                                                            | Old Pase                                      | sword:                                       |                                   |                                         |                                               |                                   |                                      |                                  |
|               | N                                                          | lew Pass                                      | sword:                                       |                                   |                                         |                                               |                                   |                                      |                                  |
|               | Confirm N                                                  | lew Pass                                      | sword:                                       |                                   |                                         |                                               |                                   |                                      |                                  |
|               |                                                            |                                               |                                              | Subr                              | nit Re                                  | set                                           |                                   |                                      |                                  |

#### Figure 5 Password Screen

The Password consists of four fields, the New User Name, Old Password, New Password, and Confirm New Password. The new password must be less than 31 characters and cannot contain any asterisks. The user name and password are case sensitive.

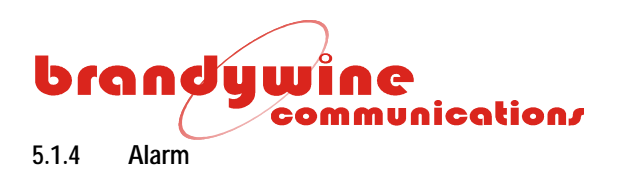

The Alarm tab consists of the Index and the Fault Detected sections.

| brandywine      | <u>System</u>             | <u>Setup</u>                        | Password                                       | <u>Alarm</u>                                  | <u>1PPS</u>               | Output                 | <u>Serial</u>            | <u>SNMP</u>             | <u>Help</u> |
|-----------------|---------------------------|-------------------------------------|------------------------------------------------|-----------------------------------------------|---------------------------|------------------------|--------------------------|-------------------------|-------------|
| Alarm<br>Status | The so<br>may b<br>please | cheduler<br>be cleare<br>e refer to | displays deta<br>d by checking<br>the user mar | ailed discription<br>g the clear sch<br>nual. | n of the pr<br>iedule che | ogram eve<br>ck box. F | nts. The :<br>or more ir | scheduler<br>nformatior | 1,          |
| Index           |                           |                                     | Fa                                             | ult Detec                                     | ted                       |                        |                          |                         |             |

Figure 6 Alarm Screen

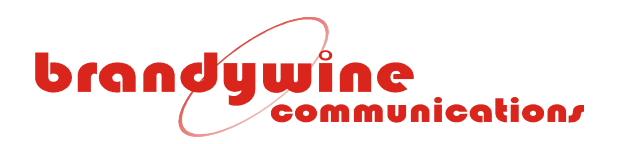

#### 5.1.5 1 PPS

The 1 PPS tab consists of three sections, the 1PPS Output Width, 1PPS Delay and 50 ohm Load.

| brandywine                          | <u>System</u>              | Setup                    | Password                        | Alarm                | <u>1PPS</u>            | Output                      | <u>Serial</u>             | <u>SNMP</u> | Help |
|-------------------------------------|----------------------------|--------------------------|---------------------------------|----------------------|------------------------|-----------------------------|---------------------------|-------------|------|
| 1PPS Setup                          | 1 PPS outp<br>second, in r | uts are inc<br>nanosecor | dividually prog<br>nd increment | grammab<br>s. The pu | le and ca<br>Ise width | n be delaye<br>is also proj | ed by up to<br>grammable. | 1           |      |
| 1PPS Output Width:                  | 1                          | 200                      |                                 | ns.                  |                        |                             |                           |             |      |
| (100ns to 6.5ms in<br>100 ns steps) |                            |                          |                                 |                      |                        |                             |                           |             |      |
| 1PPS Delay                          | CHA                        | De                       | elay                            |                      |                        |                             |                           |             |      |
| (+/- 0.5s in 1 ns steps)            | 1 0                        |                          |                                 | ns.                  |                        |                             |                           |             |      |
|                                     | 2 0                        |                          |                                 | ns.                  |                        |                             |                           |             |      |
|                                     | 3 0                        |                          |                                 | ns.                  |                        |                             |                           |             |      |
|                                     | 4 0                        |                          |                                 | ns.                  |                        |                             |                           |             |      |
|                                     | 5 0                        | Ì                        |                                 | ns.                  |                        |                             |                           |             |      |
|                                     | 6 0                        |                          |                                 | ns.                  |                        |                             |                           |             |      |
|                                     | 7 0                        |                          |                                 | ns.                  |                        |                             |                           |             |      |
|                                     | 8 0                        |                          |                                 | ns.                  |                        |                             | Subm                      | it          |      |
| 50 ohm Load:                        |                            | Channel                  | A                               |                      | Channel                | В                           |                           |             |      |

Figure 7 1PPS

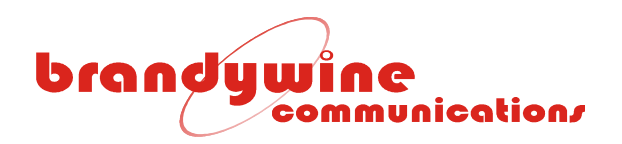

#### 5.1.5.1 1 PPS Output Width

The 1 PPS output pulse width can be set by entering the value directly into the box. The range of acceptable values is 100 ns to 6 500 000 ns.

#### 5.1.5.2 1 PPS Delay

Each 1 PPS output can be delayed or advanced by as much as  $\frac{1}{2}$  a second. To delay an output, enter " - " followed by the delay value in nanoseconds. A delay value of 327 nanoseconds would be entered as " -327 ".

Likewise to advance a 1PPS output signal, enter a positive value in the appropriate box. To advance a 1PPS signal by 85 nanoseconds a value of " 85 " should be entered. Note that no " + " is required.

#### 5.1.5.3 50 Ohm load

It is strongly suggested that the 1PPS input signals are terminated with  $50\Omega$  loads. Clicking on either the channel A or channel B checkbox will enable or disable the  $50\Omega$  termination. A check mark in the box indicates that the input signal is terminated.

All changes or entries will only take effect after the **Submit** button has been clicked.

# **brandywine** 5.1.6 Output

# The Output tab consists of the Output Setup for the 10MHz and 70MHz outputs. To save all modifications made to each output, click the **Submit** button.

| brandy                       | wine<br>communicatio | ov <u>System</u>                            | <u>Setup</u>                          | Password                        | Alarm                     | <u>1PPS</u>              | <u>Output</u>              | <u>Serial</u>               | <u>SNMP</u>      | <u>Help</u> |
|------------------------------|----------------------|---------------------------------------------|---------------------------------------|---------------------------------|---------------------------|--------------------------|----------------------------|-----------------------------|------------------|-------------|
| Out<br>Se                    | tput<br>tup          | The Output<br>frequency of<br>levels for ea | Setup pag<br>utputs of t<br>ch output | ge allows the u<br>the FTSU-100 | user to set<br>D. The use | t the ampl<br>er can als | itude level<br>o set the a | s of all the<br>alarm three | e high<br>sholds |             |
| 10 MHz<br>Output :<br>10 MHz | СНА                  | Alarm Low                                   | )                                     | Alarm High                      | Out                       | out Settin               | ng 4                       | ctual                       |                  |             |
|                              | J1                   | 1.000                                       | 3                                     | .000                            | 2.50                      | 00                       |                            | 3.229                       |                  |             |
|                              | J2                   | 1.000                                       | 3                                     | .000                            | 2.50                      | 00                       |                            | 2.907                       |                  |             |
|                              | J3                   | 1.000                                       | 3                                     | .000                            | 2.50                      | 00                       |                            | 2.968                       |                  |             |
|                              | J4                   | 1.000                                       | 3                                     | .000                            | 2.50                      | 00                       |                            | 3.029                       |                  |             |
|                              | J5                   | 1.000                                       | 3                                     | .000                            | 2.50                      | 00                       |                            | 2.950                       |                  |             |
|                              | J6                   | 1.000                                       | 3                                     | .000                            | 2.50                      | 00                       |                            | 2.419                       |                  |             |
|                              | J7                   | 1.000                                       | 3                                     | .000                            | 2.50                      | 00                       |                            | 3.198                       |                  |             |
|                              | J8                   | 1.000                                       | 3                                     | .000                            | 2.50                      | 00                       |                            | 3.188                       |                  |             |
| 70 MHz                       | :                    |                                             |                                       |                                 |                           |                          | -                          | 0.4.40                      |                  |             |
|                              | <b>J</b> 9           | 1.000                                       | 3                                     | .000                            | 2.50                      | 00                       |                            | 3.149                       |                  |             |
|                              | J10                  | 1.000                                       | 3                                     | .000                            | 2.50                      | 00                       |                            | 2.972                       |                  |             |
|                              | J11                  | 1.000                                       | 3                                     | .000                            | 2.50                      | 00                       |                            | 3.196                       |                  |             |
|                              | J12                  | 1.000                                       | 3                                     | .000                            | 2.50                      | 00                       |                            | 3.111                       |                  |             |
|                              | J13                  | 1.000                                       | 3                                     | .000                            | 2.50                      | 00                       |                            | 3.131                       |                  |             |
|                              | J14                  | 1.000                                       | 3                                     | .000                            | 2.50                      | 00                       |                            | 3.066                       |                  |             |
|                              | J15                  | 1.000                                       | 3                                     | .000                            | 2.50                      | 00                       |                            | 3.137                       |                  |             |
|                              | J16                  | 1.000                                       | 3                                     | .000                            | 2.50                      | 00                       |                            | 3.345                       |                  |             |
|                              |                      |                                             | Sub                                   | omit                            |                           |                          |                            |                             |                  |             |

#### Figure 8 Output

Each high frequency output has three adjustable settings, and displays the actual output amplitude of that signal.

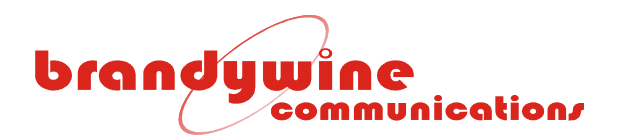

The third box, labeled " Output Setting ", allows the user to adjust the signal output amplitude. The effective range is 0 to 3,000 Volts. The " Actual " column displays the actual value of the output signal. Note that output signal loading and termination will affect the actual readings.

The first and second entry boxes allow the user to set low and high alarm thresholds to each output signal. If these values are exceeded, an alarm will result.

#### 5.1.7 Serial

The Serial Settings tab sets the Serial Port Configuration. This includes the Baud Rate, Data Bits, Parity and Stop.

| headunia            |               |              |               | 0     | 0           |               |               |             |             |
|---------------------|---------------|--------------|---------------|-------|-------------|---------------|---------------|-------------|-------------|
| communication       | <u>System</u> | <u>Setup</u> | Password      | Alarm | <u>1PPS</u> | <u>Output</u> | <u>Serial</u> | <u>SNMP</u> | <u>Help</u> |
| Serial<br>Settings  | RS232         | serial po    | rt parameters |       |             |               |               |             |             |
| Serial Port Config: |               |              |               |       |             |               |               |             |             |
| Baud Rate:          |               | 115200       | ~             |       |             |               |               |             |             |
| Data Bits:          |               | 8            | ~             |       |             |               |               |             |             |
| Parity:             |               | NONE         | ~             |       |             |               |               |             |             |
| Stop:               |               | 2            | ~             |       |             |               |               |             |             |
|                     |               |              |               |       |             |               |               |             |             |
|                     |               |              | Sub           | mit   |             | Reset         |               |             |             |

Figure 9 Serial

#### 5.1.7.1 Serial Port Config

The serial port baud rate, number of data and stop bits and the parity can be adjusted here. The default values are: Baud Rate: 115,200; Data bits: 8; Parity: NONE; Stop bits : 1.

The serial port can be used to view the device network settings during startup.

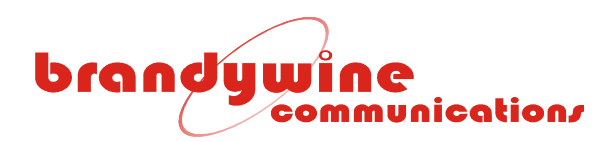

#### 5.1.8 SNMP

The Simple Network Management Protocol (SNMP) is a protocol used to expose variables to a Network Management System (NMS). The variables are arranged in a Management Information Base (MIB). The Brandywine Communications FTSU-100D SNMP version 1 includes MIB-II and the capabilities listed below.

- FTSU-100D status monitoring via SNMP
- FTSU-100D control via SNMP

Figure 10 is displayed when the SNMP sub-tab is selected. The SNMP consists of three sections, the Community, Trap Address, and MIB. This sub-tab allows the user to modify the read community, write community, and trap IP address and download the MIB file used. To save all modifications made to the SNMP screen, click the Submit button. To undo all modifications made to the SNMP screen, click the Reset button.

| hand           |                                                                                                    |              |             |         |             |               |               |             |      |
|----------------|----------------------------------------------------------------------------------------------------|--------------|-------------|---------|-------------|---------------|---------------|-------------|------|
| communication/ | <u>System</u>                                                                                                    | <u>Setup</u> | Password    | Alarm   | <u>1PPS</u> | <u>Output</u> | <u>Serial</u> | <u>SNMP</u> | Help |
| SNMP           | The Simple Network Management Protocol is the Internet standard protocol for<br>network management software. It monitors devices on the network and gathers<br>device performance data for management information databases (MIB). Use this<br>page to set up the parameters for SNMP. For more information, please refer to the<br>user manual. |              |             |         |             |               | s<br>the      |             |      |
| Community:     | Rea                                                                                                    | d Comm       | nunity: pu  | blic    |             |               |               |             |      |
|                | Writ                                                                                                    | e Comm       | nunity: pu  | blic    |             |               |               |             |      |
| Trap Address:  |                                                                                                    | Т            | ap IP: 0.0  | ).0.0   |             |               |               |             |      |
| MIB:           | Down                                                                                                    | load MI      | B File: Bra | andywin | eMib.txt    | 1             |               |             |      |
|                |                                                                                                    |              |             | Su      | bmit        | Reset         |               |             |      |

Figure 10 SNMP Screen

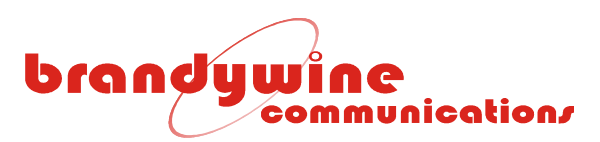

#### 5.1.8.1.1 Community

The Community consists of two fields, the Read Community and Write Community. The Community allows the user to enter the read community and write community names. Once the community names are entered, they are stored in non-volatile memory and will be recalled when the FTSU-100D is powered up. Table 2 describes the read/write commands used by SNMP.

| COMMAND | DESCRIPTION                     |
|---------|---------------------------------|
| Read    | Used by NMS to monitor devices. |
| Write   | Used by NMS to control devices. |

#### Table 2 SNMP R/W Commands

#### 5.1.8.1.2 Trap Address

The Trap Address consists of one field, the Trap IP. The Trap Address allows the user to enter the IP address of the trap. Once the trap address is entered, it is stored in non-volatile memory and will be recalled when the FTSU-100D is powered up. Table 3 describes the trap command used by SNMP.

| COMMAND | DESCRIPTION                              |
|---------|------------------------------------------|
| Trap    | Used by devices to report events to NMS. |

#### Table 3 SNMP Trap Command

#### 5.1.8.1.3 MIB

The MIB consists of one field, the Download MIB File. The Download MIB File allows the user to download and view the MIB file used by the FTSU-100D system.

#### 5.1.8.1.4 Status Monitoring via SNMP

The FTSU-100D status should not be requested more often than every 10 seconds. After the FTSU-100D is powered up, the statuses will be invalid for approximately 1 minute (zeroes will be returned).

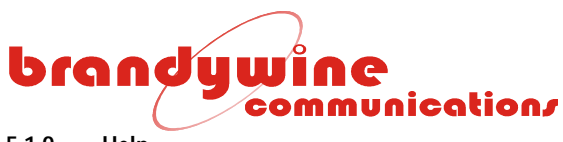

#### 5.1.9 Help

The Help tab provides the user with help while using difficult areas in the system. Help links are located throughout the entire system so the user has access to the Help screen whenever the user encounters a problem. Once the user clicks on the Help link the user will be automatically redirected to the Help screen. Various topics are discussed in the Help screen.

| brandywine | System                                                                                                    | Setup                                                                                                    | Password                                                | Alarm                    | 1PPS                   | 10MHz                        | Serial               | SNMP    | Help |
|------------|----------------------------------------------------------------------------------------------------|----------------------------------------------------------------------------------------------------|---------------------------------------------------------|--------------------------|------------------------|------------------------------|----------------------|---------|------|
| Help       | This pa<br>The us                                                                                                    | This page provides the user with help while using difficult sections of the system.<br>The user may select a topic from the list of topics below. |                                                         |                          |                        |                              |                      |         |      |
|            | Topics:<br><u>Intro</u>                                                                                                    | Introduct<br>duction<br>The FTS<br>designe<br>frequen                                                                                             | tion<br>SU-100D is a h<br>d for use with<br>cy sources. | igh perfori<br>Brandywir | mance si<br>ne high pi | gnal distrib<br>recision tin | oution amp<br>ne and | olifier |      |
|            | The FTSU-100D is contained in a compact IU rack-mount<br>chassis. The FTSU accepts two sets of inputs, comprising the<br>reference frequency (typically10MHz), 1PPS, and status from the<br>source. The FTSU provides automatic changeover should one of<br>the on-line source inputs fail. Manual source select override is<br>available on the front panel, or from the Ethernet interface.<br>A variety of status indicators are located on the front panel for<br>visual feedback, together with manual controls for source<br>selection |                                                                                                    |                                                         |                          |                        |                              |                      |         |      |

Figure 11 Help Screen

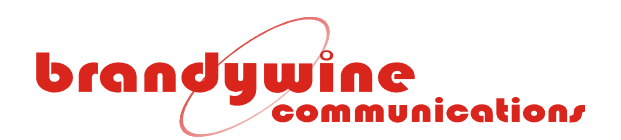

## 6 Uploading Firmware

To upload new firmware for the FTSU-100D, the user will need a software application such as AutoUpdate, the IP address of the FTSU-100D, and the file name of the new released file. Follow the steps listed below to upload new firmware for the FTSU-100D. Please note that AutoUpdate uses unicast on UDP port 20034.

Download the AutoUpdate program from the NetBurner website located at <a href="http://www.netburner.com/support/public\_downloads.html">http://www.netburner.com/support/public\_downloads.html</a> .

1. Double click on the AutoUpdate icon and Figure 12 will be displayed.

| P address: | 12 <b>:</b>  | • | <i>i</i> * | Find    |
|------------|--------------|---|------------|---------|
| ileName:   |              |   |            | Browse  |
| Reboot w   | nen complete |   | Undate     | Dismiss |

Figure 12 AutoUpdate Screen

 Enter the IP address of the FTSU-100D in the IP address field. If the user does not know the IP address, press the Find button and Figure 13 will be displayed. Locate and click on the IP address of the unit and click the OK button. The IP address field will be completed for you. If the unit is not on the list, click the Search Again button.

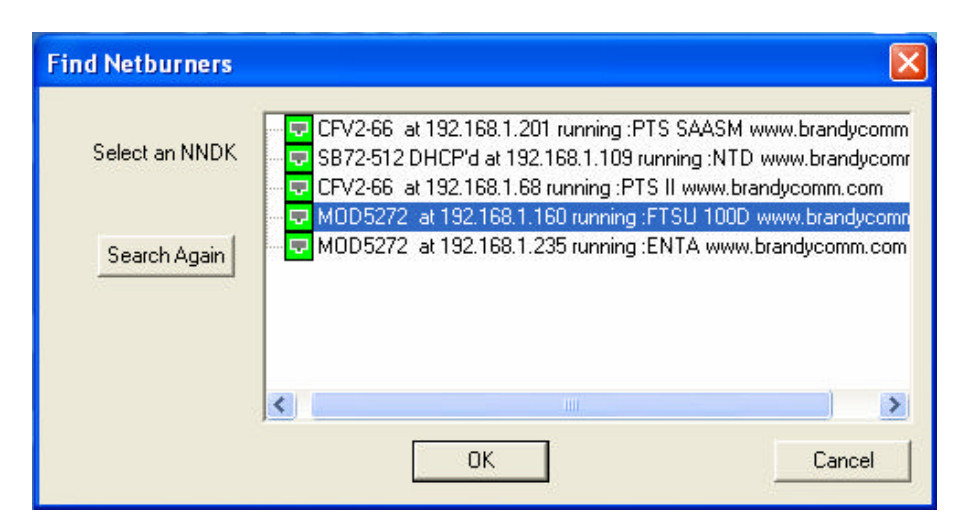

Figure 13 Find NetBurners Screen

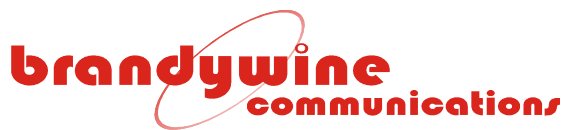

3. Enter the path name to the new released file. If the user does not know the path name, press the Browse button and Figure 14 will be displayed. Locate and click on the file and click the Open button. The File Name field will be completed for you.

| Open           |                             |          | ? 🔀    |
|----------------|-----------------------------|----------|--------|
| Look in: [     | My Documents                |          | * 💷 •  |
|                |                             |          |        |
|                |                             |          |        |
|                |                             |          |        |
|                |                             |          |        |
|                |                             |          |        |
| File name:     | [                           |          | Open   |
| Files of type: | Application Files *_APP.s19 | <u> </u> | Cancel |

#### Figure 14 Open Screen

- 4. Now, click on the Reboot when complete check box.
- 5. To close the application, click the Dismiss button.
- 6. To upload the new firmware, click the Update button and Figure 15 will be displayed for a few seconds.

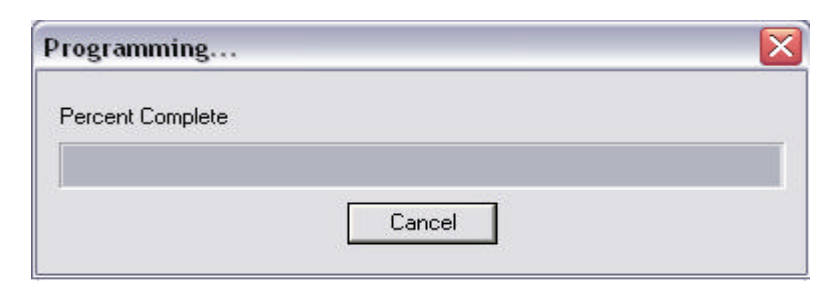

Figure 15 Programming Screen

7. After Figure 15 automatically closes, Figure 16 will be displayed. Click the OK button and now the uploading firmware process is completed.

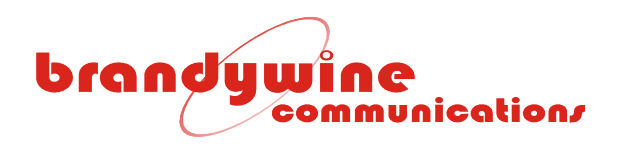

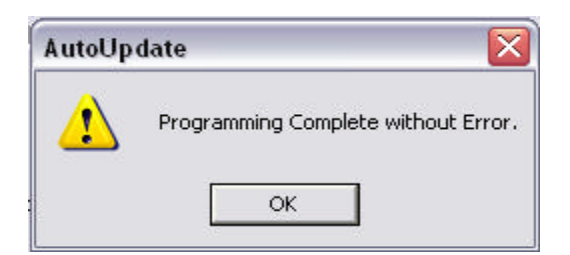

Figure 16 AutoUpdate Complete Screen

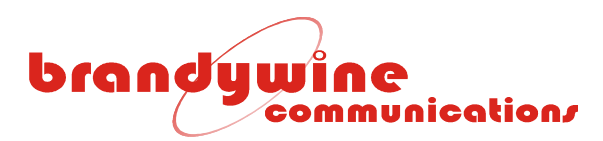

## 7 Maintenance and Troubleshooting

There is no required preventive maintenance for the FTSU-100D. To troubleshoot the problems, refer to Table 4.

| SYMPTOM                                 | POTENTIAL CAUSE                                                                                                    | CORRECTIVE ACTION                                                                                                    |
|-----------------------------------------|----------------------------------------------------------------------------------------------------|----------------------------------------------------------------------------------------------------|
| No LEDs<br>illuminate on<br>front panel | <ol> <li>There is no power.</li> <li>There is a blown fuse.</li> <li>There is a FTSU-100D power supply failure.</li> </ol>                                                             | <ol> <li>Verify that the AC power is available.</li> <li>Replace the fuse.</li> <li>Return unit to the factory.</li> </ol>                                                                                                  |
| Fault LED is illuminated                | <ol> <li>One of the output signals is outside<br/>its allowable threshold values.</li> <li>One or both of the input signal sets<br/>are faulty.</li> <li>PLL is not locked.</li> </ol> | <ol> <li>Check alarm screen to verify cause of<br/>fault.</li> <li>Check alarm screen to verify cause of<br/>fault.</li> <li>Input signal is missing or out of range.<br/>Switch to other input or<br/>" auto ".</li> </ol> |
| Holdover LED is illuminated             | <ol> <li>Both input signals are missing.</li> <li>One input signal set is faulty and is selected.</li> </ol>                                                                           | <ol> <li>Connect at least one good set of input<br/>signals and ensure selector is set to<br/>good set or " auto ".</li> <li>Select other input set, or select<br/>" auto ".</li> </ol>                                     |
| No signal outputs                       | 1. There is an internal failure.                                                                                                    | 1. Return unit to the factory.                                                                                                    |

#### Table 4 Troubleshooting FTSU-100D Problems

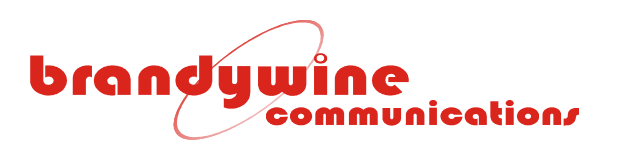

## 8 Drawings

| FIGURE | DESCRIPTION           |
|--------|-----------------------|
| 1      | FTSU-100D Front Panel |
| 2      | FTSU-100D Rear Panel  |

Table 21 FTSU-100D Drawings

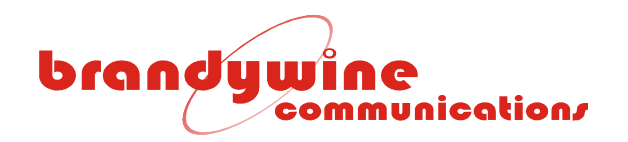

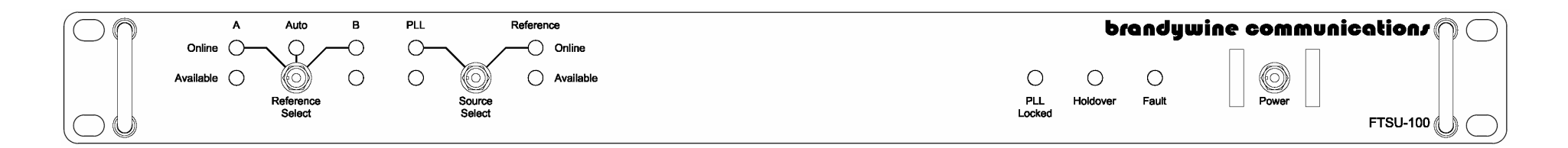

Figure 1 FTSU-100D Front Panel

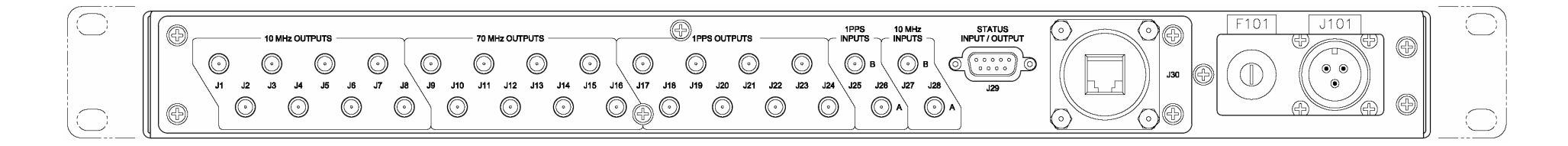

Figure 2 FTSU-100D Rear Panel